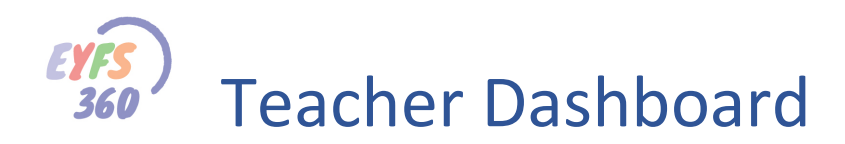

## Accessing EYFS360

You can access all the new EYFS360 facilities via your School360 admin. Log-in as normal and click 'ADMIN' on your homepage. In school360 admin click on the 'EYFS/SEND', 'New EYFS Admin' option in the left-hand menu.

| Щ,           | YFS/SEND Admin  |
|--------------|-----------------|
| $\heartsuit$ | New EYFS Admin  |
| щ            | Web Links       |
| щ            | Teacher Choices |

Click on the 'Start' button to access the new EYFS360 system.

| ♡           | lew E\          | /FS/SE          | ND Ad            | min N   | lenu |  |
|-------------|-----------------|-----------------|------------------|---------|------|--|
|             |                 | X<br>Start      |                  |         |      |  |
| This will o | open the New EY | /FS Admin Suite | in a new browsei | window. |      |  |
| 0           | Cancel          |                 |                  |         |      |  |

## Dashboard – MY Parents Inbox

You will be taken to your EYFS Dashboard, 'My Parents Inbox' view

| Welcome<br>Richard  | My Parents Inbox                |                    |        |              |                                    | Delete All Notifications |
|---------------------|---------------------------------|--------------------|--------|--------------|------------------------------------|--------------------------|
| al Dashboard ~      |                                 |                    |        |              |                                    |                          |
| Progress ~          |                                 |                    |        |              |                                    | Search                   |
| III Resources ~     | Created Date                    | Туре               | Status | Originator   | Title                              | View/Delete              |
| 1 My Organisation 🗸 | 04/07/2019                      | Parent Observation | NEW    | Abott Abott  | Update observation for - Ben Abbot | • ×                      |
| Reports             | 04/07/2019                      | Parent Observation | NEW    | Abott Abott  | Undate observation for - Ben Abbot |                          |
|                     | 040/12010                       | - den observation  |        | 710011710011 |                                    |                          |
|                     | 04/07/2019                      | Parent Observation | NEW    | Abott Abott  | Update observation for - Ben Abbot | * ×                      |
|                     | 04/07/2019                      | Parent Observation | NEW    | Abott Abott  | Update observation for - Ben Abbot | ⊕ X                      |
|                     | 04/07/2019                      | Parent Observation | NEW    | Abott Abott  | Update observation for - Ben Abbot | ⊛ X                      |
|                     | 04/07/2019                      | Parent Observation | NEW    | Abott Abott  | Update observation for - Ben Abbot | ⊕ X                      |
|                     | 04/07/2019                      | Parent Observation | NEW    | Abott Abott  | Update observation for - Ben Abbot | ⊕ X                      |
|                     | 04/07/2019                      | Parent Observation | NEW    | Abott Abott  | Update observation for - Ben Abbot | ⊕ X                      |
|                     | 04/07/2019                      | Parent Observation | NEW    | Abott Abott  | Update observation for - Ben Abbot | ⊕ X                      |
|                     | 04/07/2019                      | Parent Observation | NEW    | Abott Abott  | Update observation for - Ben Abbot | @ X                      |
|                     | Showing 1 to 10 of 23 rows 10 . | rows per page      |        |              |                                    | (123)                    |

From here you can see all the parent activity for the children you are responsible for. You will see an entry in the table every time a parent creates/updates an observation or comment.

To access an item just click on the 'eye' icon and this will open the observation.

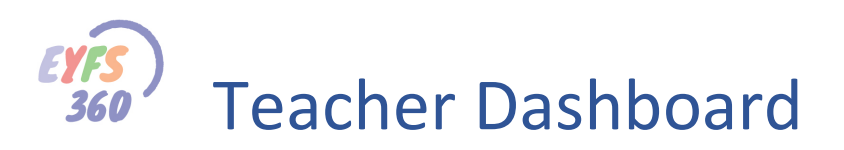

| New Parent Observation/Comment |                                                     |
|--------------------------------|-----------------------------------------------------|
| new parent<br>new image        | Parent Observation<br>Added for Ben by: Abott Abott |
| Back                           |                                                     |

You can see details by clicking the 'eye' icon.

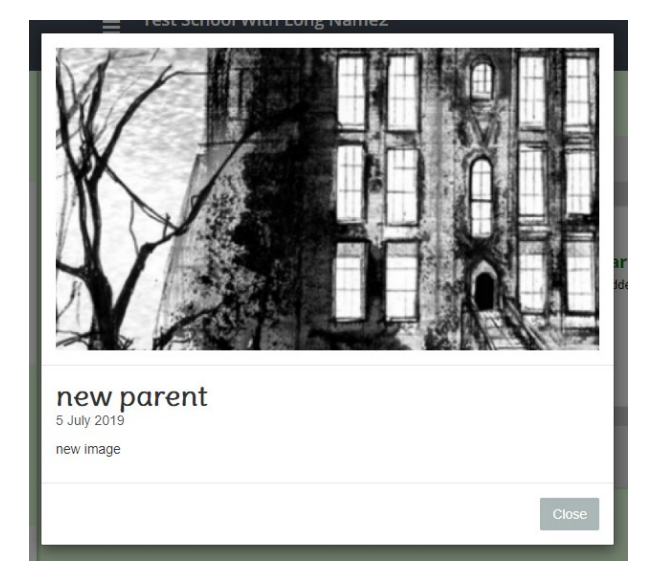

You can add a comment by clicking the comment icon. Type your comment and click 'send'.

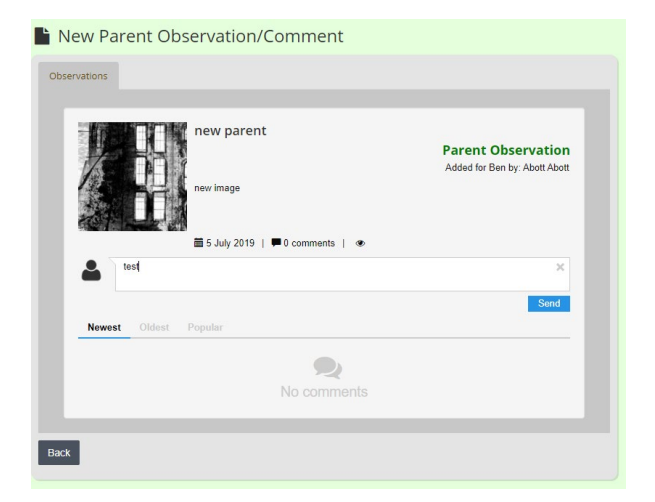

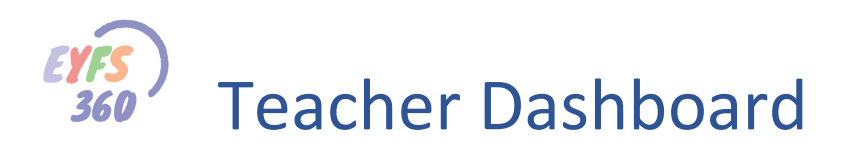

## Dashboard – Observation Statistics

This shows a count of all the observations made for all classes by aspect this year to date. The aspect bars are colour coded for each ALD

| eyfs               | ≡   |                |                                         |       |           |      |          |        |       |        |       |         |    |     |   |   |      | 6  | 🧔 Richard Davidson 👻 |
|--------------------|-----|----------------|-----------------------------------------|-------|-----------|------|----------|--------|-------|--------|-------|---------|----|-----|---|---|------|----|----------------------|
| Welcome<br>Richard |     | II Number of G | oals Achieved by Child                  | dren  |           |      |          |        |       |        |       |         |    |     |   |   |      |    |                      |
|                    |     |                |                                         |       | AII       | Gro  | ups -    | Th     | is Ye | ear    |       |         |    |     |   |   |      |    |                      |
| I Dashboard        | × . |                | Being imaginative -                     | de .  |           | 1    | 1        | 1      | 1     | 1      | 1     | 1 - 2   |    | 1 8 |   |   | E 1  | 1  |                      |
| Progress           | ~   | Ex             | ploring and using media and materials - |       |           |      |          |        |       |        |       |         |    |     |   |   |      |    |                      |
|                    |     |                | Shape, space and measure -              |       |           |      | -        |        | -     |        |       |         |    |     |   |   |      |    |                      |
| My Organisation    | ×   |                | Numbers -                               |       |           |      |          |        |       |        |       |         |    |     |   |   |      |    |                      |
| Billing            | ~   |                | Writing -                               |       |           |      |          |        |       |        |       |         |    |     |   |   |      |    |                      |
|                    |     |                | Making relationships -                  |       |           | -    |          | T      |       |        | 1     | 1       |    |     |   |   |      |    |                      |
| Reports            | v   |                | Managing feelings and behaviour -       |       |           |      |          |        |       |        |       |         |    |     |   |   |      |    |                      |
|                    |     |                | Self-confidence and self-awareness -    |       |           |      |          |        |       |        |       |         |    |     |   |   |      |    |                      |
|                    |     |                | Moving and handling -                   |       |           |      |          |        |       |        |       |         |    |     |   |   |      |    |                      |
|                    |     |                | Understanding -                         |       |           |      |          |        |       |        |       |         |    |     |   |   |      |    |                      |
|                    |     |                | Listening and attention -               |       |           |      |          |        |       |        |       |         |    |     |   |   |      |    |                      |
|                    |     |                | 0                                       | 0.5   | 1 1       | 5 2  | 2.5      | 3      | 3.5   | 4 .    | 4.5   | 5 5     | .5 | 6 6 | 5 | 7 | .5 8 | 8. | 5                    |
|                    |     |                |                                         |       |           |      | Goals A  | chiave | ed.   |        |       |         |    |     |   |   |      |    |                      |
|                    |     | Select Group   |                                         | Selec | t Date B  | ango |          |        |       |        |       |         |    |     |   |   |      |    |                      |
|                    |     | Select Group   |                                         | Jeree | t Date h  | unge |          |        |       |        |       |         |    |     |   |   |      |    |                      |
|                    |     | All Crowner    |                                         | 1     | bie Veer  | 0    | Coloct o | Torm   | 10    | Coloci | a Dat | Dana    | 0  |     |   |   |      |    |                      |
|                    |     | Air Groups     | •                                       |       | nia i cai |      | oundt a  | io III |       |        | a Dat | o reing |    |     |   |   |      |    |                      |
|                    |     |                |                                         |       |           |      |          |        |       |        |       |         |    |     |   |   |      |    |                      |
|                    |     | Run Report     |                                         |       |           |      |          |        |       |        |       |         |    |     |   |   |      |    |                      |
|                    |     |                |                                         |       |           |      |          |        |       |        |       |         |    |     |   |   |      |    |                      |
|                    |     |                |                                         |       |           |      |          |        |       |        |       |         |    |     |   |   |      |    |                      |

You can refine the view by selecting individual classes or specifying a term or date range.

## More Help Documents

Don't forget to read the other help documents to get the most out of EYFS360.

If you have any thoughts on how we could improve EYFS360 please get in touch

Contacts are...

info@school360.co.uk

Jennifer.Harris@northumberland.gov.uk